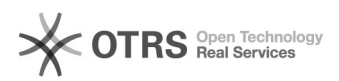

## [SERVIDOR] Criar email institucional (docente ou stae)

## 27/04/2024 07:13:42

## Imprimir artigo da FAQ

|                                                                                                    |                                                                                                    |                     | -                                  | -          |
|----------------------------------------------------------------------------------------------------|----------------------------------------------------------------------------------------------------|---------------------|------------------------------------|------------|
| Categoria:                                                                                                    | Email institucional TIC-09::Consultar/Criar o email<br>institucional                                          | Votos:              | 1                                  |            |
| Estado:                                                                                                    | público (todos)                                                                                               | Resultado:          | 100.00 %                           |            |
| Idioma:                                                                                                    | pt_BR                                                                                                    | Última atualização: | Sex 01 Abr 13:53:23 2022 (America/ | Sao_Paulo) |
|                                                                                                    |                                                                                                    |                     |                                    |            |
| Palavras-chave                                                                                                    |                                                                                                    |                     |                                    |            |
| email, email institucional                                                                                                    |                                                                                                    |                     |                                    |            |
|                                                                                                    |                                                                                                    |                     |                                    |            |
| Problema (público)                                                                                                    |                                                                                                    |                     |                                    |            |
| [SERVIDOR] Criar e-mail institucional (docente ou stae)                                                                                                    |                                                                                                    |                     |                                    |            |
|                                                                                                    |                                                                                                    |                     |                                    |            |
| <b>~ · · · · · ·</b> · ·                                                                                                    |                                                                                                    |                     |                                    |            |
| Soluçao (público)                                                                                                    |                                                                                                    |                     |                                    |            |
| 1 . Para criar um e-mail in                                                                                                    | stitucional, acesse o SIGRH: [1]sigrh.unifei.edu.br                                                           |                     |                                    |            |
| Usuário: CPF (somente números)<br>Senha: institucional                                                                                                    |                                                                                                    |                     |                                    |            |
| O sistema diferencia letras maiúsculas de minúsculas de minúsculas APENAS na<br>senha, portanto ela deve ser digitada da mesma maneira que no cadastro.                                                             |                                                                                                    |                     |                                    |            |
| 2. Após logar no sistema, acessar o menu "Serviços >> Criar E-mail<br>Institucional":                                                                                                    |                                                                                                    |                     |                                    |            |
| Se você sabe que as pop-ups devem ser liberadas em seu navegador, ignore os<br>passos 2 e 3                                                                                                    |                                                                                                    |                     |                                    |            |
| 2. É importante que seu navegador permita a abertura de pop-up, para isso, na<br>aba de pesquisa do Firefox, digite: about:preferences                                                                              |                                                                                                    |                     |                                    |            |
| <ol> <li>Assim que o painel de c<br/>digite: pop como mostra a<br/>janelas popup" está desm</li> </ol>                                                                                                    | ontrole do Firefox abrir, na caixa de pesquisa<br>i imagem abaixo e verifique se a opção "Bloquear<br>arcada. |                     |                                    |            |
| 4. Seguindo os passos acima, você terá liberado as popup em seu navegador.<br>Volte ao Passo 1 e clique novamente em Criar e-mail institucional e então<br>abrirá um tela para criação do seu e-mail institucional. |                                                                                                    |                     |                                    |            |
| <ol> <li>Após a criação do seu e<br/>[2]https://email.unifei.edu<br/>mesma utilizada para ace</li> </ol>                                                                                                    | -mail, para abri-lo, acesse:<br>.br e insira seu e-mail em login e a senha é a<br>ssar o SIGRH.               |                     |                                    |            |
| Observação: Pode demorar até 1h para a sincronização de dados e criação do<br>email no Gmail.                                                                                                    |                                                                                                    |                     |                                    |            |
| [1] https://sigrh.unifei.edu<br>[2] https://email.unifei.edu                                                                                                    | .br/<br>J.br/                                                                                                 |                     |                                    |            |